# Quick Start' EuroSchal® pour 2007 Windows

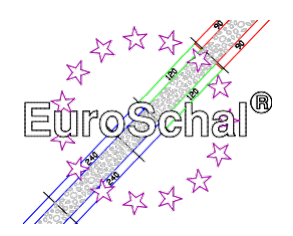

# 1. Principes de base

# Installer EuroSchal®

1. Assurez-vous que Windows 3.1(1) ou Windows XP95,98,2000,, 7-32 bits. (sous Windows 7-64 bits uniquement en mode Virtual PC !) est installé sur votre ordinateur.

2. Insérez le CD-ROM<sup>®</sup> EuroSchal dans le lecteur. Dans le gestionnaire de programmes de Windows, sélectionnez la commande **Exécuter** (menu **Fichier**). Dans la ligne de commande, saisissez **Lettre de lecteur:Setup\Setup.exe** et sélectionnez "OK".

3. Suivez les instructions d'installation à l'écran

4. Après l'installation, branchez la clé électronique (dongle, uniquement pour la version complète) sur l'interface parallèle de l'imprimante de votre ordinateur. Vous pouvez à nouveau connecter l'imprimante à la clé électronique. Si un message d'erreur s'affiche, vérifiez si la clé électronique a été connectée à la bonne interface. Une fois l'imprimante connectée au dongle, allumez l'imprimante.

# Démarrer EuroSchal®

Cliquez deux fois sur l'icône® EuroSchal.

# Saisie avec la souris

Utilisez le bouton gauche de la souris pour sélectionner les commandes. Utilisez le bouton droit de la souris pour afficher les menus contextuels.

## Sélectionner des commandes

Vous pouvez sélectionner les commandes en cliquant sur

- Cliquer sur un bouton de la barre d'outils avec la souris
- Choisir une commande dans un menu.

# Création de nouveaux plans

Vous pouvez créer un nouveau plan en cliquant sur "Nouveau".

Icône "Nouveau

## Ouvrir des plans existants

**2** 

D

Si vous souhaitez ouvrir l'un des derniers plans modifiés, sélectionnez le plan que vous avez modifié. fichier souhaité dans le menu **Fichier**. Pour ouvrir un plan existant, cliquez sur "Ouvrir".

Icône "Ouvrir

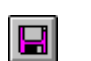

## Enregistrer les plans

Vous enregistrez un plan en cliquant sur "Enregistrer".

Icône "Enregistrer

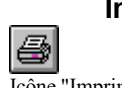

# Imprimer

Si vous souhaitez imprimer un plan, cliquez sur "Imprimer".

Icône "Imprimer

Si votre imprimante n'est pas encore installée, consultez le manuel de votre imprimante pour savoir comment l'installer et la connecter.

#### Page 2 de 5

## Fermer le plan et terminer EuroSchal®

Une fois le travail terminé, fermez le plan actif et quittez EuroSchal<sup>®</sup> en choisissant la commande **Quitter** dans le menu **Fichier**. Si vous souhaitez continuer à travailler sur un autre plan, le plan actif se ferme automatiquement lorsque vous sélectionnez "Nouveau" ou "Plan". Cliquer sur "Ouvrir".

# 2. Saisir et éditer

Les commandes ci-dessous peuvent être appelées par

- Cliquer sur un bouton de la barre d'outils
- Choisir une commande dans le menu contextuel (ce menu apparaît lorsque tu pointes la souris sur le plan et que tu cliques sur le bouton droit de la souris).

#### Mode de saisie

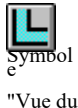

plan"

Pour pouvoir saisir et modifier des plans, passez en mode de saisie (cliquez sur "Vue du plan") et sélectionnez Saisie du mur (cliquez sur "Saisie du mur") ;

symbole, voir point suivant).

#### Entrée murale

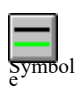

"Entrée murale'

Cliquer sur le symbole de saisie du mur avec la souris, puis définir un point de départ avec la souris sur une zone libre de l'écran (cliquer une fois1 sur le bouton gauche de la souris), on peut alors

Vous pouvez ensuite cliquer à nouveau sur le bouton gauche de la souris pour saisir la longueur exacte du mur, la hauteur du mur et l'angle. Pour raccorder un nouveau mur à un mur existant, pointez la souris sur le point de jonction souhaité. **Important** : un **petit point** (uniquement dans les coins) ou un **petit trait** (uniquement en cas de ligne, par ex. au milieu d'un mur) doit apparaître à côté du curseur pour que les murs soient reliés entre eux. Dessinez le deuxième mur de la même manière que le premier. (en appuyant sur le bouton gauche de la souris, au point de départ souhaité). Les longueurs de mur ou les angles se réfèrent toujours **au côté du mur représenté en vert**. Vous pouvez également changer le côté vert du mur en appuyant sur le bouton droit de la souris pendant que vous tracez le mur, ce qui ouvre un menu. Dans ce menu, vous pouvez également modifier l'épaisseur du mur et activer Ortho. Ortho signifie que seuls les murs horizontaux et verticaux peuvent être dessinés ; si cette fonction est désactivée (pas de coche), vous pouvez également dessiner n'importe quel mur incliné.

## Travailler les murs

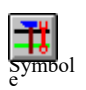

Pour modifier les murs saisis, cliquez sur l'icône "Modifier les murs" : En cliquant dessus, vous pouvez sélectionner des murs individuels. Avec le clic droit de la souris

"Travailler les murs" t

taste, vous pouvez appeler un menu contextuel. Dans ce menu, vous avez le choix entre différentes commandes : Supprimer des murs, sélectionner tous les murs, désélectionner des murs, déplacer des murs ainsi que modifier-annuler des murs et zoomer.

#### Saisie de la mesure

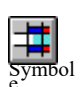

"Saisie de la mesure"

Une fois la saisie du mur terminée, il est possible de diviser le plan en mesures. Pour ce faire, cliquez sur l'icône "Saisie en temps réel". Vous sélectionnez le mur souhaité.

Une boîte de dialogue apparaît alors, dans laquelle vous pouvez saisir le début de la mesure par rapport aux points **A** ou **B**. Vous confirmez votre saisie en cliquant sur "**OK**" et le début de la mesure est défini. Vous pouvez effacer les mesures mal saisies via le menu contextuel (commande **Effacer les mesures**) ou le symbole "Annuler".

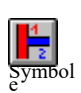

"Ordre des

mesures'

# Ordre des mesures

Une fois la saisie des mesures terminée, vous devez définir l'ordre des mesures. Pour ce faire, cliquez sur l'icône "Ordre des mesures". Ensuite, cliquez sur la première mesure

et saisissez le numéro souhaité dans le champ qui apparaît. Procédez ainsi jusqu'à ce que chaque mesure ait un numéro différent.

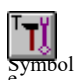

# **Traiter les mesures**

Pour éditer les mesures, sélectionnez "Editer mesures". Vous pouvez maintenant marquer les limites des mesures (attention : bien viser !) et les modifier à l'aide des commandes du menu contextuel (droite, gauche, etc.). bouton de la souris).

"Éditer des mesures"

## Saisir les décalages en hauteur

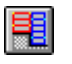

Pour saisir les décalages en hauteur, cliquez sur "Saisir les décalages en hauteur". Les valeurs de

Icône "Saisir les taux d'altitude".

La saisie de données fonctionne comme la "saisie de mesures". Les décalages en hauteur doivent également être fermés !

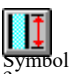

# Saisir la hauteur du mur

Pour définir les hauteurs des murs pour les décalages en hauteur, sélectionnez "Saisir la hauteur du mur". Sélectionnez ensuite le décalage en hauteur souhaité et indiquez dans la boîte de dialogue "Décalage en hauteur" la hauteur de la paroi. la hauteur de mur souhaitée.

"Hauteur du mur"

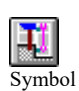

# Traiter les décalages en hauteur

L'édition des décalages de hauteur fonctionne de la même manière que pour "Éditer les mesures".

e "Traiter les décalages en hauteur"

# Réglages

Si vous sélectionnez le mode Plan et que vous ouvrez le menu contextuel (bouton droit de la souris), vous y trouverez également les commandes suivantes :

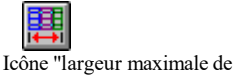

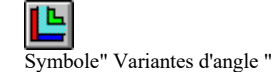

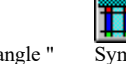

valeurs ou votre choix dans la fenêtre qui apparaît.

mode coffrage (cliquez sur "Vue du coffrage").

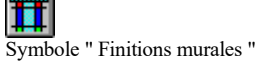

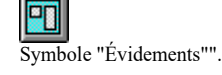

l'élément

Vous sélectionnez le paramètre souhaité, marguez le mur correspondant et saisissez les

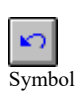

# Annuler les commandes

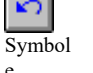

Si vous avez fait des erreurs lors de la saisie ou de l'édition du plan, vous pouvez les effacer en cliquant sur le bouton "Annuler".

"Annuler"

# 3. Coffrage

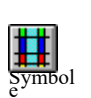

# Mode de coffrage

"Mode coffrage"

passer d'une mesure saisie à une autre à l'aide d'une fenêtre déroulante en haut de l'écran -

Pour pouvoir coffrer des plans et éditer des listes de matériel ou de stock, passez en

Schewe Baugeräte & Software \* Pfaffingerstr. \* 27D-83533 Edling \* ISDN 08071-93040 \* Fax : -93046 Internet : http://www.euroschal.de \* eMail : info@euroschal.de

Page 4 de 5 ou cliquer directement sur la mesure souhaitée dans le plan. Icône "Paramètres

de protection

# Réglages du coffrage

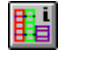

En cliquant sur ce bouton, EuroSchal affiche des <sup>®</sup>fenêtres de dialogue dans lesquelles vous pouvez

les paramètres de coffrage exacts. Les graphiques des textes de paramétrage respectifs peuvent être agrandis par un clic de souris. Vous pouvez ici définir **vos propres** règles de coffrage.

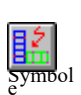

Coffrer le plan

Pour coffrer le plan, sélectionnez l'icône "Coffrer le plan". Si aucun magasin n'est sélectionné, la fenêtre de sélection du magasin s'affiche d'abord. Ensuite, vous voyez une diapositive

"Coffrage"

fenêtre du journal, dans laquelle vous pouvez définir différents paramètres de coffrage. Si vous confirmez avec "OK", le plan est coffré.

# Sélectionner un camp

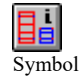

Si vous avez plusieurs camps, cette fonction vous permet de passer d'un camp à l'autre.

"Choix du camp"

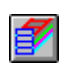

## **Responsable d'entrepôt**

Modifier la liste d'articles

Le gestionnaire de stock vous permet de gérer le ou les stocks, de saisir les stocks et d'en faire le suivi.

de projets, créer de nouveaux stocks et bien plus encore.

Symbole "Gestionnaire de stock

# Symbol

"Liste de matériel"

Après avoir cliqué sur ce symbole, la liste des matériaux pour la gamme active apparaît (la gamme doit être coffrée). Vous pouvez consulter la liste des matériaux pour chaque mesure ainsi que pour le afficher le plan complet et l'imprimer. La liste des matériaux peut également être éditée (commande Editor) : vous pouvez modifier le pombre de pièces en les ésresent. Vous

(commande **Editer**) : vous pouvez modifier le nombre de pièces en les écrasant. Vous pouvez ajouter des éléments supplémentaires de la liste de droite en sélectionnant l'élément et en cliquant sur la touche "<-". Dans les **paramètres**, vous définissez le texte qui doit apparaître en bas de la liste lors de l'impression.

## Vue latérale

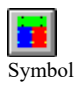

Pour voir certains murs du plan depuis le côté, cliquez sur "Vue de côté".

e "Vue de côté"

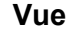

Vous définissez ici comment (couleur, etc.) les accessoires, les évidements, les mesures, les inscriptions, etc. doivent être utilisés.

Icône "Vue

١ä)

doivent être affichées à l'écran ou sur l'imprimante.

# 4. Fonction zoom

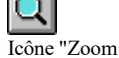

Vous pouvez agrandir un plan (ou un coffrage ou une vue latérale) en cliquant sur "Zoom" dans la barre d'outils. Dans la fenêtre de zoom qui apparaît, vous pouvez faire glisser une section de zoom selon vos souhaits et la déplacer à votre guise. Vous pouvez également sélectionner la commande **Zoom** dans le menu contextuel et faire glisser la section de zoom directement sur le plan. Cliquez sur "Vue du plan", "Vue du coffrage" ou "Vue de côté" pour annuler l'agrandissement.

# 5. Offre d'achat/de location

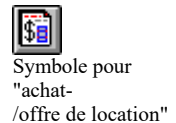

Cette fonction est un module supplémentaire et n'est disponible que pour les clients qui l'ont acheté. Elle vous permet d'établir des offres de vente et de location de coffrage sur la base de plans coffrés.

# 6. autres réglages

La barre de menu vous permet d'effectuer d'autres réglages.

#### Fichi

**er** Ici, vous pouvez appeler les commandes connues comme nouveau fichier, ouvrir, supprimer, enregistrer, imprimer, etc. En outre, vous pouvez saisir ici les données du projet de chaque plan.

#### Modifier

Sous Modifier, vous trouverez les commandes **Annuler** et **Modifier la taille du plan**. Vous pouvez ainsi modifier la taille du plan selon vos souhaits ou l'adapter au plan existant. En outre, vous trouverez ici les menus pour la saisie des murs ou le coffrage et la gestion des stocks (selon le mode).

#### Annonce

En mode plan, vous pouvez ici activer ou désactiver la cotation, et définir les couleurs de remplissage des murs. En mode Coffrage, vous pouvez également choisir les couleurs de remplissage, passer en vue latérale et définir les options de sortie d'écran (voir icône "Vue").

#### Réglages

En mode Coffrage, vous pouvez choisir parmi de nombreuses possibilités de disposition des éléments de coffrage sous Paramètres.

#### Fenêtre

Vous passez ici de la vue en plan à la vue de coffrage et à la vue latérale.

#### Aide

Informations sur le fabricant.

A une planification de coffrage réussie avec EuroSchal®...

Avec nos meilleures salutations

Votre équipe Schewe

## Attention !

## Ceci n'est qu'un guide rapide qui ne prétend pas être complet. En cas

de questions ou de problèmes, veuillez vous adresser au fabricant.